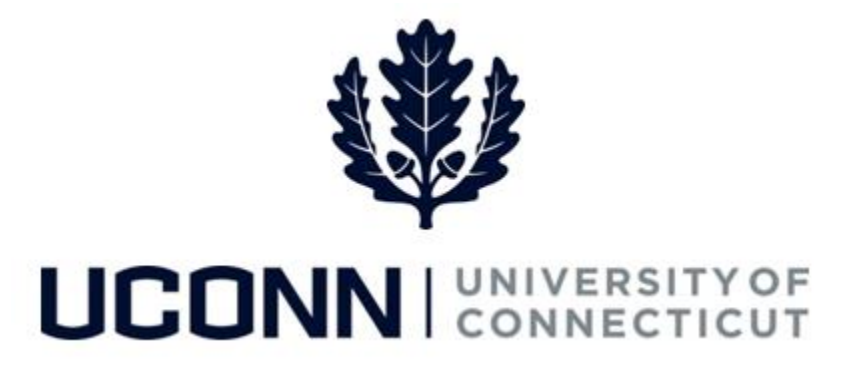

## **University of Connecticut**

## Submitting a Leave Request: Military

Overview

Employees will use this job aid to request a military leave from the University.

## **Process Steps**

| Step | Action                                                                                                    | Screenshot                                                                                                    |  |
|------|----------------------------------------------------------------------------------------------------|----------------------------------------------------------------------------------------------------|--|
| 1    | Navigation: Main Menu > Core-CT HRMS > Self Service > Leave Management > Leave Request<br>or<br>From your Home page under Leave Management, click Submit or Modify Leave Request                                                                                                    |                                                                                                    |  |
| 2    | On the ESS Leave Request page, click on the Add a I<br>Your employee ID will auto-populate and cannot be<br>Your employee record will auto-populate with your<br>number. If you are taking a leave from your primary<br>below to begin.<br>If you are taking a leave from a secondary job, enter<br>record number of your secondary job, then click Add<br>Note: If you do not know the employee record num<br>secondary job, click on the magnifying glass to open<br>box. Click Look Up and each of your record number<br>description and department will be listed. Click on<br>number from which you want to take your leave and | New Value tab.   e changed.   r primary job record   ry job, click Add     Eind an Existing Value   Add a New Value     Empl ID 529220   Empl Record   Id.     mber of your   n a search pop-up   rs with a job   othe record   id it will auto- |  |

| Step | Action                                                                                                    | Screenshot                                                                                                    |
|------|----------------------------------------------------------------------------------------------------|----------------------------------------------------------------------------------------------------|
| 3    | Your job information will populate on the top of<br>the Leave & Time Request tab.<br>Select the following:<br>• Filter by Type: Leaves of Absence<br>• Absence Name: Military<br>• Military Leave Reason: Select from:                                                                                                    | Leave & Time Request       Military Leave Form       Leave & Time Action         Employee ID:       557225       Attina SillySymphonies         Job Titli:       U Staff Professional 2         Department:       Human Resources         Leave of Absence and Time Pre-Approval |
|      | The <b>Comments</b> section allows employees to<br>provide additional information.<br>The <b>Attachment</b> section should be used for<br>uploading your military orders, which are required<br>for all military leaves. Click <b>Attach</b> to search for<br>and attach documents. Click <b>Save Attachment</b> to<br>save your document(s) to the request form.<br>Once complete, click <b>Fill-Out Form</b> or the <b>Military</b><br><b>Leave Form</b> tab. | Leave / Compensatory Time         Leave and Compensatory Time Balance as on current Timesheet         Plan Type         Plan Type         Leave         Leave         Stave Attachment         Stave Attachment                                                                  |
| 4    | Complete the <b>Request for Military Leave</b> form<br>and click on the attestation, which will auto-<br>populate the signature date.<br>Click <b>Proceed to Submit Page</b> .                                                                                                    | UNIVERSITY OF CONNECTICUT<br>REQUEST FOR MILITARY LEAVE         Employee's Name:       Attina SillySymphonies         Title:       Ustaff Professional 2         Department:       UOC01055         Unit:                                                                        |

| Step | Action                                                                                                    | Screenshot                                                                                                    |
|------|----------------------------------------------------------------------------------------------------|----------------------------------------------------------------------------------------------------|
| 5    | On the <b>Leave &amp; Time Action</b> tab, click <b>Submit</b> .                                          | Leave & Time Request Leave & Time Action                                                                             |
|      |                                                                                                    | Employee ID: 529220 Empl Record: 0 Leave Request ID: 00214                                                           |
|      |                                                                                                    | Absence Name: Military Approval Status: Needs Approval                                                               |
|      |                                                                                                    | ▼ Actions                                                                                                    |
|      |                                                                                                    | Submit                                                                                                    |
|      |                                                                                                    | Leave Request Loaded                                                                                                 |
|      |                                                                                                    | Leave Request Amended                                                                                                |
|      |                                                                                                    | Leave Request Status                                                                                                 |
| 6    | The Military Leave of Absence request is sent to the request and determine if you are eligible. HRLA will | Human Resources Leave Administrators (HRLA). HRLA will review the then contact you about the status of your request. |